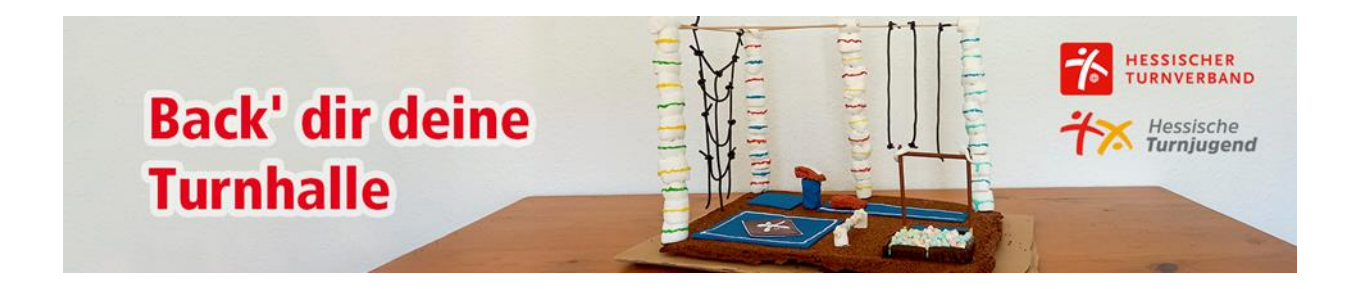

Anleitung Fotowettbewerb: Back' dir deine Turnhalle:

- 1. Erste Berührung mit sportdata.org
- Scrollen Sie unter sportdata.org bis "TRAMPOLINE GYMNASTICS" runter und klicken Sie diesen an.

| SPORTDATA                                                 |                                                          |
|-----------------------------------------------------------|----------------------------------------------------------|
| FIJLKAM KARATE                                            | CSEN                                                     |
| FIJLKAM KARATE EVENTS                                     | CENTRO SPORTIVO EDUCATIVO NAZIONALE                      |
|                                                           |                                                          |
|                                                           |                                                          |
| GYMNASTICS                                                | E-SPORTS EVENTS                                          |
| GYMNASTICS<br>GYMNASTICS EVENTS                           | E-SPORTS EVENTS                                          |
| GYMNASTICS<br>GYMNASTICS EVENTS                           | E-SPORTS EVENTS                                          |
| GYMNASTICS<br>GYMNASTICS EVENTS                           | E-SPORTS EVENTS                                          |
| GYMNASTICS<br>GYMNASTICS EVENTS<br>NORGES KAMPSPORTFORBUN | E-SPORTS EVENTS<br>E-SPORTS EVENTS<br>ND WORLD TAEKWONDO |

- Nun befinden Sie sich im Hauptmenü für alle Turnwettkämpfe bzw. Wettkämpfe die durch den Hessischen Turnverband e.V. organisiert und ausgerichtet werden.

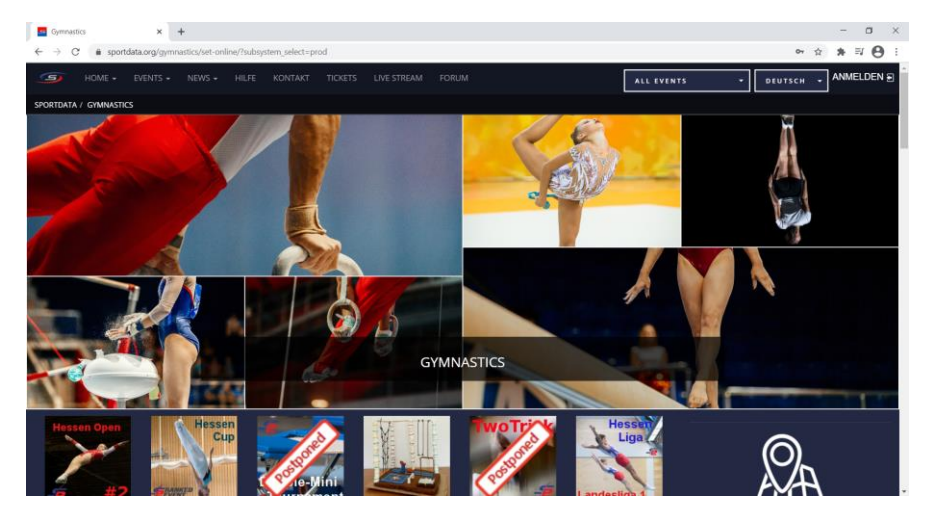

- Wenn Sie hier weiter runter scrollen werden sämtliche Wettkämpfe und Wettbewerbe angezeigt.

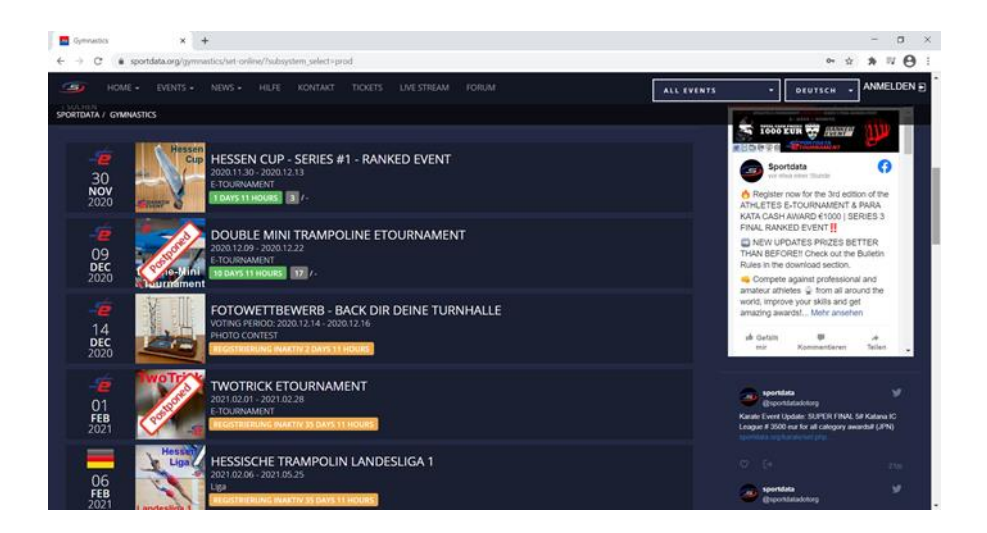

- 2. Am Fotowettbewerb teilnehmen:
- Wählen Sie jetzt den Fotowettbewerb Back' dir deine Turnhalle aus.

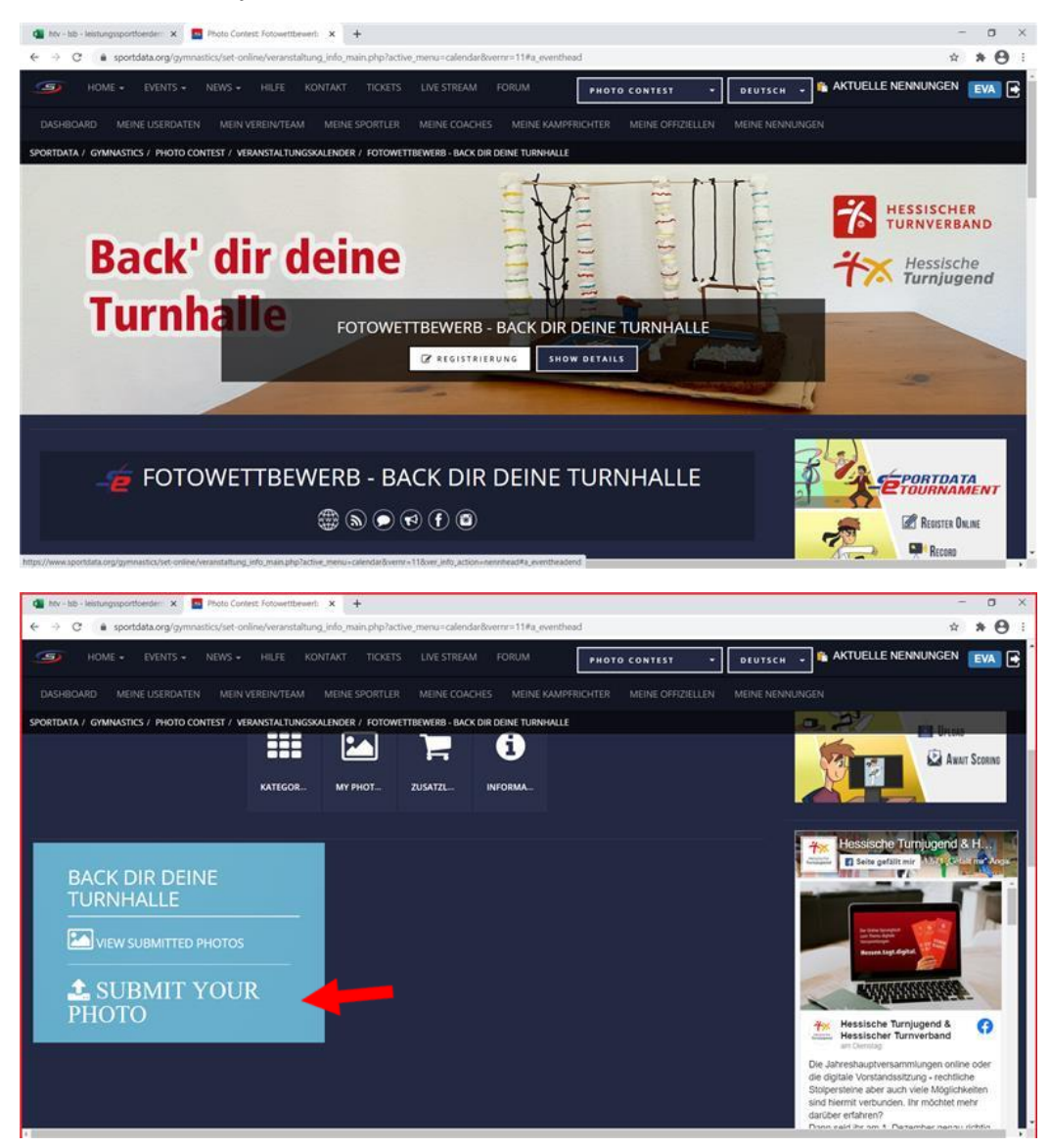

- Sie kommen jetzt in das Hauptmenü des Fotowettbewerbs. Hier können Sie nun ein Foto hochladen.

- Falls Sie noch keinen Account angelegt haben, müssen Sie sich nun erst Registrieren. \*Springen Sie hierfür zu Punkt 3.

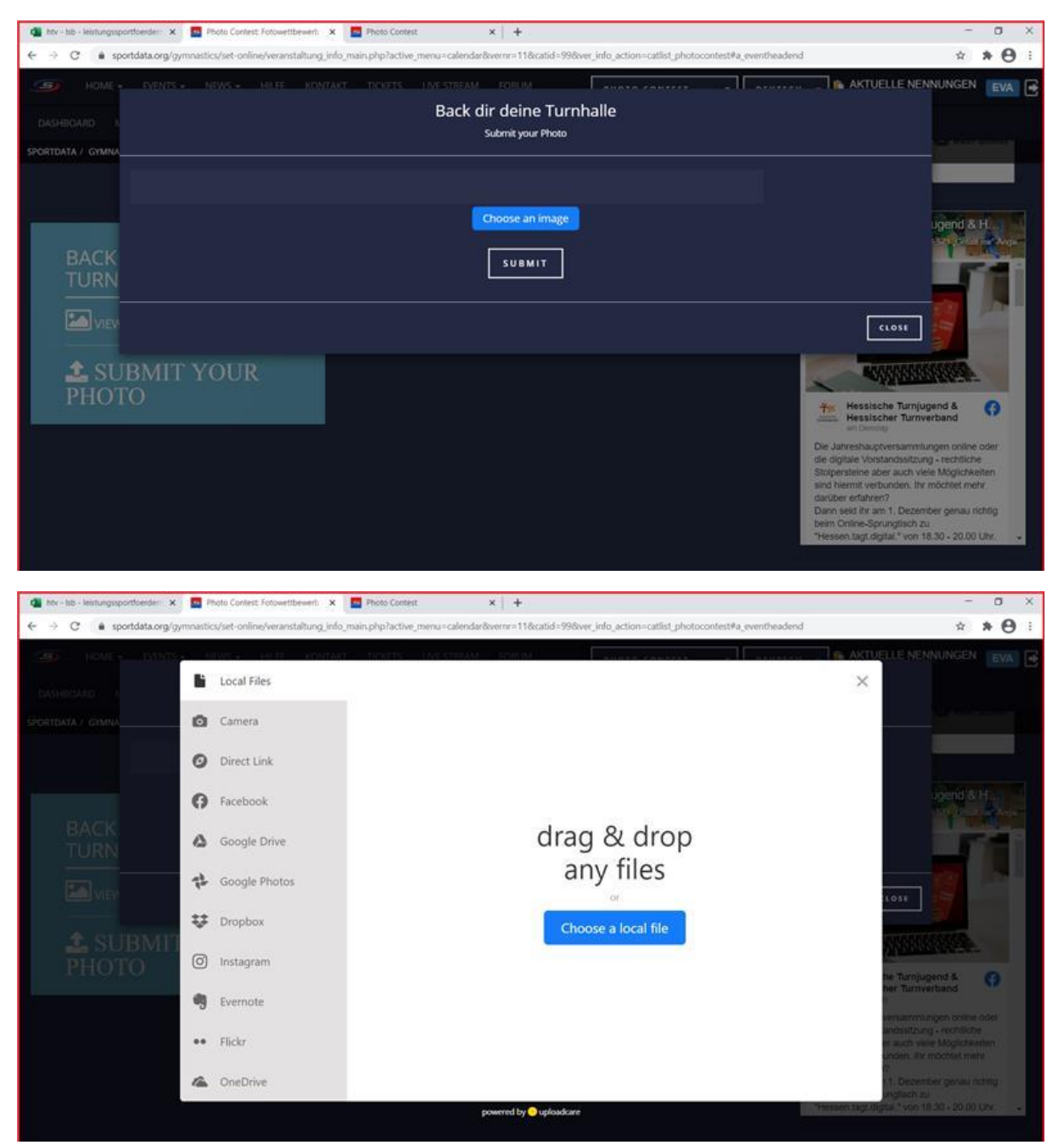

Indem Sie auf "SUBMIT YOUR PHOTO" klicken können Sie nun Ihr Foto hochladen.

\_

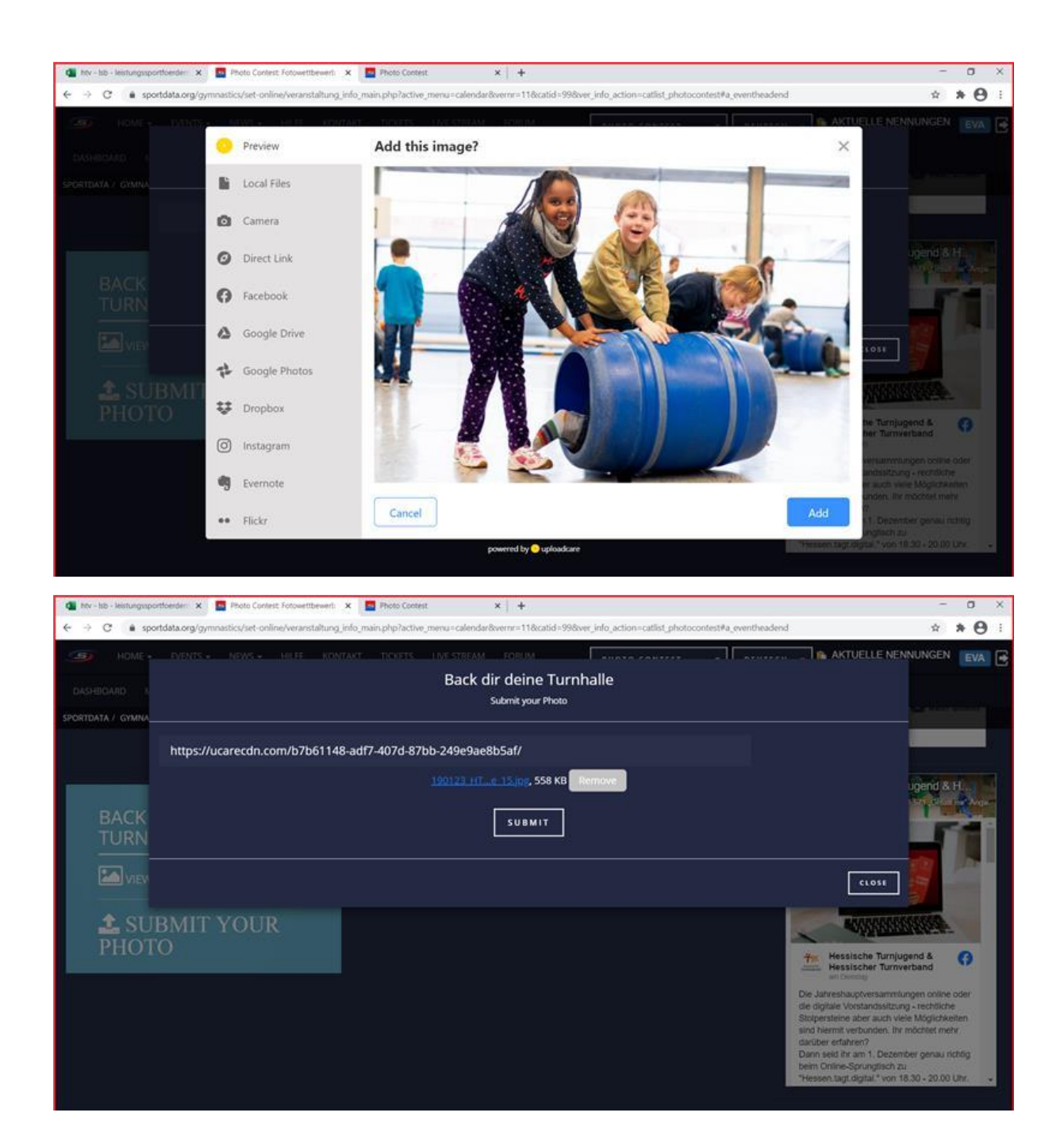

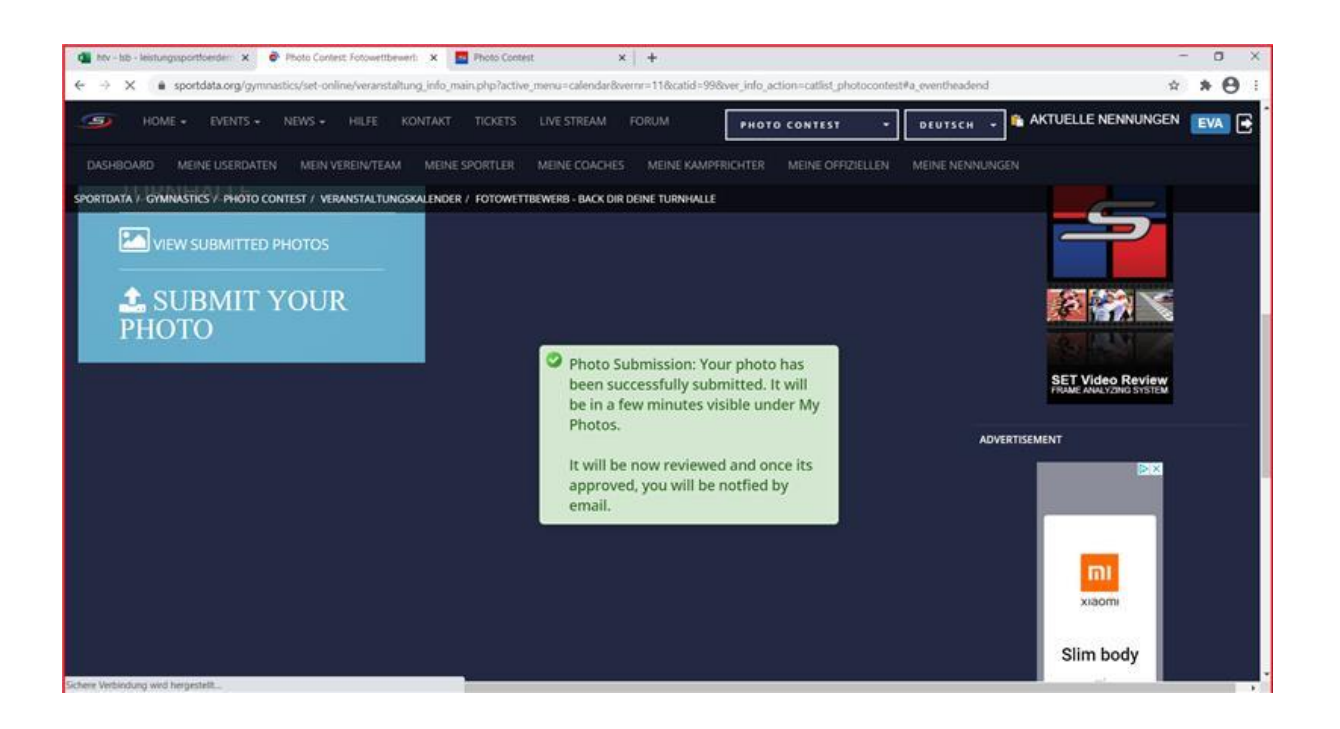

- Ist ihr Foto nun hochgeladen, wundern Sie sich nicht, dass es nicht direkt zu finden ist. Alle Fotos müssen erst durch den Veranstalter genehmigt werden.
- Unter "VIEW SUBBMITED PHOTOS" können Sie nun den Stand Ihres Fotos einsehen.
- Unter "BACK DIR DEINE TURNHALLE" können Sie sämtliche Fotos einsehen und LIKEN.
- Um ein Bild zu liken müssen Sie doppelt auf den Likebutton klicken. Haben Sie ein Foto einmal geliked können Sie es kein zweites Mal liken.

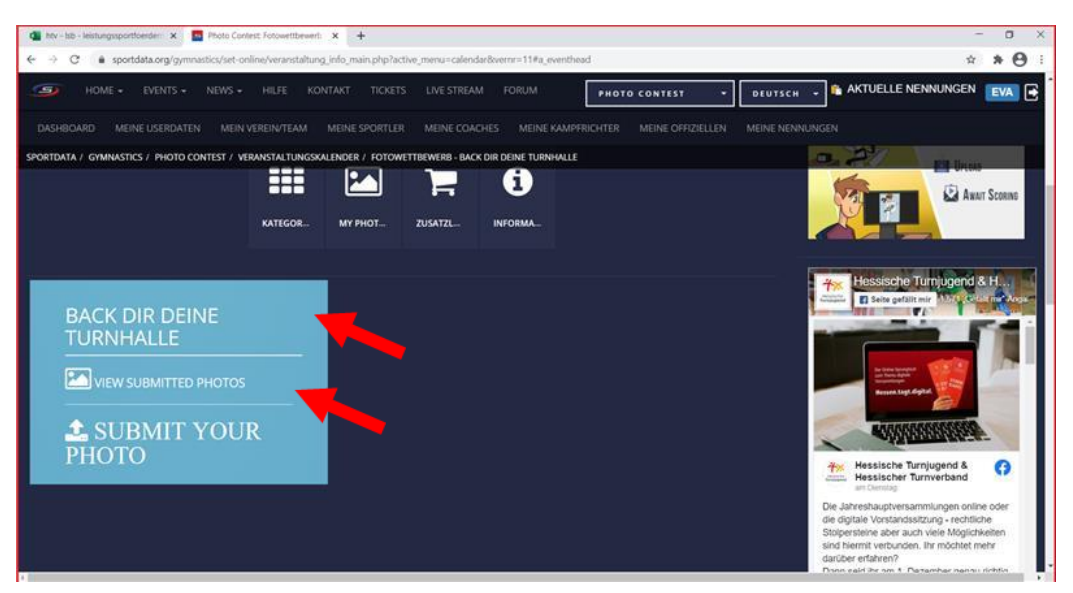

- 3. Account anlegen
- Klicken Sie oben rechts in der Ecke auf "ANMELDEN"
- Nun öffnet sich eine Anmeldemaske zum Login. Klicken Sie hier "NEUEN ACCOUNT ANLEGEN"

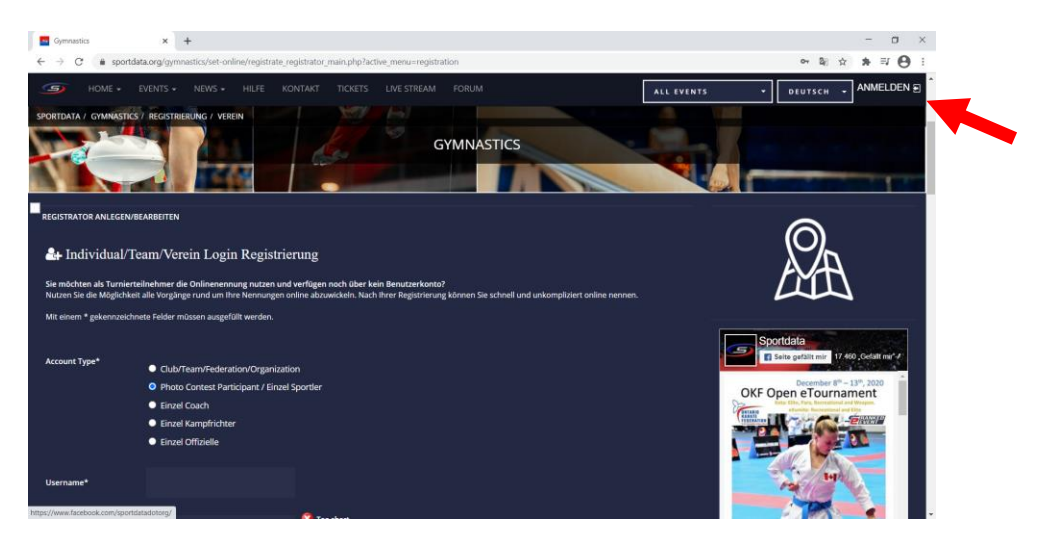

- Füllen Sie nun Registrierungsmaske aus. Klicken Sie bei Account Type "Photo Contest Participant/Einzelsporter" an, wenn Sie nur sich anmelden wollen oder "Club/Team/Federation/Organization" an, wenn Sie ein Team oder einen Verein anlegen wollen.
- Nach ausfüllen der Registrierungsmaske akzeptieren Sie die AGB und die Datenschutzvereinbarung und schicken Ihre Anmeldung ab.
- Nun erhalten Sie eine Aktivierungsmail, um Ihre Registrierung abzuschließen.

| ඕ 9 ඊ ↑ ↓ •                                                                                                    |                                                                           |                                                                                     |  |  |  |  |  |
|----------------------------------------------------------------------------------------------------|---------------------------------------------------------------------------|-------------------------------------------------------------------------------------|--|--|--|--|--|
| Datei Nachricht Hilfe 🖓 Was möchten Sie tun?                                                                        |                                                                           |                                                                                     |  |  |  |  |  |
| 📋 Löschen - 🗖 Archivieren 🕲 Verschieben - 🗠 Antworten 🐇 Aller                                                       | n antworten 💛 Weiterleiten 🔯 Buro + Vorst 👻 🌄 Als ungelesen markieren 🚦 🗧 | Pr 🗟 y Suchen Q Zoom ···· y                                                         |  |  |  |  |  |
| Aktivierung Ihres SET Online Kontos Gymnastics                                                                      |                                                                           |                                                                                     |  |  |  |  |  |
| info@sportdata.org                                                                                                  |                                                                           | $\bigcirc$ Antworten $\bigcirc$ Allen antworten $\rightarrow$ Weiterleiten $\cdots$ |  |  |  |  |  |
| An O Eva Kotschi   Hessischer Turnverband e.V.                                                                      |                                                                           | Do 26.11.2020 09:30                                                                 |  |  |  |  |  |
| <ul> <li>Wir naben zusatziche Lesenumoruche aus Greser Nachricht entfernt.</li> </ul>                               |                                                                           |                                                                                     |  |  |  |  |  |
| Vielen Dank fuer Ihre Registrierung bei SET-Online Gymnastics!                                                      |                                                                           |                                                                                     |  |  |  |  |  |
| Ihr Username: Eva                                                                                                   |                                                                           |                                                                                     |  |  |  |  |  |
| Bevor Sie mit SET Online arbeiten koennen, muessen Sie Ihr Benutzerkonto aktivieren.                                | Kopieren Sie dazu folgenden Link in Ihren Browser:                        |                                                                                     |  |  |  |  |  |
| https://www.uportdata.org/permantics/set-anime/activation.gbu?pow=9ea7dsh?c2R2221708a24b59660981708bm=86            |                                                                           |                                                                                     |  |  |  |  |  |
| Information finden Sie hier: https://www.sportdata.org/gymnastics/set-online/fag_de.                                | php?active_menu-fag                                                       |                                                                                     |  |  |  |  |  |
| Step 1: SET Online for teams/clubs: Team/Club Registration<br>http://www.youtube.com/watch?v=JuUrwSXIt68            |                                                                           |                                                                                     |  |  |  |  |  |
| Step 2: SET Online for teams/clubs: First login and edit club data http://www.youtube.c                             | om/watch?v=Lu3fpHUYzkU                                                    |                                                                                     |  |  |  |  |  |
| Step 3: SET Online for teams/clubs: Add a new competitor http://www.youtube.com/w                                   | atch?~~vGfLakwagkQ                                                        |                                                                                     |  |  |  |  |  |
| Step 4: SET Online for teams/clubs: Make entries / Register to Events<br>http://www.youtube.com/watch?v=KPuae9uKHP0 |                                                                           |                                                                                     |  |  |  |  |  |
| Mit besten Gruessen, Ihr Sportdata Team.                                                                            |                                                                           |                                                                                     |  |  |  |  |  |
|                                                                                                    |                                                                           |                                                                                     |  |  |  |  |  |

| Gymnastics x +                                                                                                    | - a ×                                                                                               |
|----------------------------------------------------------------------------------------------------|----------------------------------------------------------------------------------------------------|
| ← → C a sportdata.org/gymnastics/set-online/home_user_main.php?active_menu=dashboard                                                                                                    | * * <del>0</del> :                                                                                  |
| HOME + EVENTS + NEWS + HILFE KONTAKT TICKETS LIVE STREAM FORUM     ALL EVENTS                                                                                                    | • DEUTSCH • AKTUELLE NENNUNGEN EVA                                                                  |
|                                                                                                    |                                                                                                    |
| SPORTDATA / - GNAMATE DATA HELAND                                                                                                    |                                                                                                    |
| MEINE USERDATEN MEIN VEREIN/TEAM MEINE SPORTER MEINE COACHES           Image: Image: Im |                                                                                                    |
|                                                                                                    | Sportdals<br>I Sens gatterning 17 400 Cectar and 2<br>Occomber 9-137, 2020<br>OKF Open e Tournament |

- Nun fehlt nur noch die Anmeldung über den schon zuvor genutzten "ANMELDEN" Button.

- Hier sind Sie nun im eigenen Hauptmenü.
- Unter "MEINE USERDATEN" oben links, schräg unter dem Homebutton, können Sie Ihre Daten ändern und ergänzen.

 Unter "MEIN VEREIN/TEAM" direkt neben "MEINE USERDATEN" können Sie Ihren Verein oder Ihren Team Namen ergänzen.

| Gymnastics                                                      | × +                                                                |                         | - o ×                                                                                                    |
|-----------------------------------------------------------------|--------------------------------------------------------------------|-------------------------|----------------------------------------------------------------------------------------------------|
| $\leftrightarrow$ $\rightarrow$ C $\stackrel{\circ}{}$ sportdat | .org/gymnastics/set-online/manage_verein_main.php?active_menu=team |                         | x * 😝 :                                                                                                    |
| → HOME + E                                                      |                                                                    | REAM FORUM ALL EVENTS + | EUTSCH 😱 AKTUELLE NENNUNGEN 🛛 💽 🏠                                                                                |
| DASHBOARD MEINE                                                 |                                                                    |                         | INE NENNUNGEN                                                                                                    |
| SPORTDATA / GYMNASTICS /<br>VEREIN-/TEAMDATEN VERW              |                                                                    |                         | Soortdata                                                                                                    |
|                                                                 | Verein                                                             | Details                 | Seite gefällt mir 17.460 "Gefällt mir 4                                                                          |
| Mit einem * gekennzeichne<br>Bezeichnung*                       | e Felder müssen augefüllt wurden.<br>Hesslischer Turnverband       |                         | OKF Open eTournament                                                                                             |
| Kurzbezeichnung*                                                | HTV                                                                |                         |                                                                                                    |
| Land*                                                           | GERMANY                                                            |                         |                                                                                                    |
| Туре:                                                           | Team                                                               |                         | Regionation through <u>Leasting</u><br>Additional division - 520<br>Additional division - 520<br>yed 21 Jahrudan |
| EMail<br>https://www.facebook.com/sportdat                      | adotorg/photos/s.135442933134935/3924895027523021/?type=3          |                         | sportdata y v                                                                                                    |

- Wundern Sie sich nicht, dass Ihnen, falls es Ihr Team bereits gibt, nun Folgendes angezeigt wird:

ACHTUNG: Bevor Sie einen neuen Verein registrieren überprüfen Sie bitte die Liste aller registrierten Vereine. Sollte der gewünschte Verein bereits vorhanden sein, nehmen Sie bitte Kontakt mit SET-ONLINE auf. Sie werden dann von uns dem gewünschten Verein zugeteilt und können auf bereits vorhandene Sportler zugreifen.

- Dies ist kein Problem. Denn Sie werden nun einfach als 1,2,3,... geführt.
- Indem Sie auf Registrierte Vereine klicken (unter MEIN VEREIN/TEAM)

| ← → C                                         | t-online/manage_verein_main.php?active_n | nenu=team&clubidpermrequest=85#a_clubhead |                      | ☆ 🛊 🐺 😝 🗄                                                                                                    |
|-----------------------------------------------|------------------------------------------|-------------------------------------------|----------------------|----------------------------------------------------------------------------------------------------|
| HOME + EVENTS + NEWS                          |                                          | LIVE STREAM FORUM                         | TO CONTEST - DEUTSCI | AKTUELLE NENNUNGEN HTJ 🗲                                                                                        |
| DASHBOARD MEINE USERDATEN ME                  |                                          |                                           |                      | NUNGEN                                                                                                    |
| SPORTDATA 7 GYMNASTICS 7 PHOTO CONTEST /      | MEIN VEREIN/TEAM                         |                                           |                      |                                                                                                    |
|                                               | 🕳 Registriert                            | 2 Vereine                                 |                      | A A                                                                                                    |
| PENDING CLUB ACCESS REQUESTS                  |                                          |                                           |                      |                                                                                                    |
| Hessischer Turnverband (HTV)                  | Eva Kotschi                              | e.kotschi@htv-online.de                   |                      | Sportdata                                                                                                    |
| VEREIN-/TEAMDATEN VERWALTEN                   |                                          |                                           |                      | COLOGS<br>KARATE<br>OPEN #5 DECEMBER 4* COLO                                                                    |
| Vero                                          | ein                                      | Details                                   |                      | Sportdata (F)                                                                                                   |
| Mit einem * gekennzeichnete Felder müssen aus | sgefüllt werden.                         |                                           |                      | Registration is now open for the<br>ADIDAS KARATE WORLD OPEN<br>SERIES FJOURNAMENT 2020 #6 -<br>KATA AND KUMITE |
|                                               |                                          |                                           |                      | The next edition of one of the biggest<br>eTournaments will be held from 4th to                                 |

- Hier sehen Sie nun alle angemeldeten Vereine/Gruppen bzw. Einzelpersonen.
- Indem Sie ihr Team suchen und nun rechts auf den grünen "REQUEST ACCESS" klicken, erhält ihr\*e Teamgründer\*in eine Nachricht, um Sie dem Team hinzuzufügen. \*Für Teamgründer\*innen weiter am Ende von Kapitel 2.

| Photo Contest x SET-ONLINE Gymnastics x +                                                                                                    |         |       |                 |         | -                                                                                                    | в ×    |
|----------------------------------------------------------------------------------------------------|---------|-------|-----------------|---------|----------------------------------------------------------------------------------------------------|--------|
| $\leftarrow \  \   \rightarrow \  \   \mathfrak{C}  \  \   \texttt{ a sportdata.org/gymnastics/set-online/administration_verein.php?active_menu=clublist}$ |         |       |                 |         | ☆ <b>*</b> ≣                                                                                                    | • • •  |
| → HOME + EVENTS + NEWS + HILFE KONTAKT TICKETS LIVE STREAM                                                                                                 |         | рнотс | CONTEST 🔻       | DEUTSCH | - 🏦 AKTUELLE NENNUNGEN 📑                                                                                                    | пл 🖻   |
| DASHBOARD MEINE USERDATEN MEIN VEREIN/TEAM MEINE SPORTLER MEINE COACHES                                                                                    |         |       |                 |         |                                                                                                    |        |
| SPORTDATA / GYMNASTICS / PHOTO CONTEST / REGISTRIERTE VEREINE                                                                                              |         |       |                 |         |                                                                                                    | 7      |
|                                                                                                    | GERMANY |       | @REQUEST ACCESS |         | Karate Event Update: e-Champions Trophy Work<br>Series #3 - The Final] Sponsored by Spontand de<br>Rankspontate organization of the | 4      |
|                                                                                                    | GERMANY |       | REQUEST ACCESS  |         |                                                                                                    |        |
|                                                                                                    | GERMANY |       | REQUEST ACCESS  |         | SBJ - Sportland.de                                                                                                    |        |
|                                                                                                    | GERMANY |       | REQUEST ACCESS  |         |                                                                                                    |        |
|                                                                                                    | GERMANY |       | @REQUEST ACCESS |         |                                                                                                    | 95     |
| HESSISCHER TURNVERBAND (HTV)                                                                                                    | GERMANY |       | REQUEST ACCESS  |         | sportdata<br>@sportdatadotorg                                                                                                    | y .    |
| HESSISCHER TURNVERBAND[1] (HTV[1])                                                                                                    | GERMANY |       | REQUEST ACCESS  |         | Karate Event Update: e-Champions Trophy Work                                                                                        | đ      |
| HESSISCHER TURNVERBAND[2] (HTV[2])                                                                                                    | GERMANY |       | REQUEST ACCESS  |         | Sportland de (GE., sportdata org/karate/set php.                                                                                    |        |
|                                                                                                    | GERMANY |       | REQUEST ACCESS  |         | SBL - Sportland de                                                                                                    | $\neg$ |
|                                                                                                    | GERMANY |       | REQUEST ACCESS  |         | chi envitiani da                                                                                                    |        |
|                                                                                                    | GERMANY |       | @REQUEST ACCESS |         | _                                                                                                    |        |
|                                                                                                    | GERMANY |       | @REQUEST ACCESS |         |                                                                                                    |        |
|                                                                                                    | GERMANY |       | @REQUEST ACCESS |         |                                                                                                    |        |
|                                                                                                    | GERMANY |       | @REQUEST ACCESS |         |                                                                                                    |        |
|                                                                                                    | GERMANY |       | @REQUEST ACCESS |         |                                                                                                    |        |

- Neben sämtlichen Kontaktdaten Ihres Teams können Sie hier auch ein Teamfoto oder das Vereins-Emblem hochladen.
- Vergessen Sie nicht am Ende die Änderungen alle abzuschicken.

\*Für Teamgründer\*innen:

- Haben Sie eine E-Mail erhalten, dass jemand Ihrem Team beitreten möchten, können Sie nun in Ihrem Account die Anfragen bearbeiten.

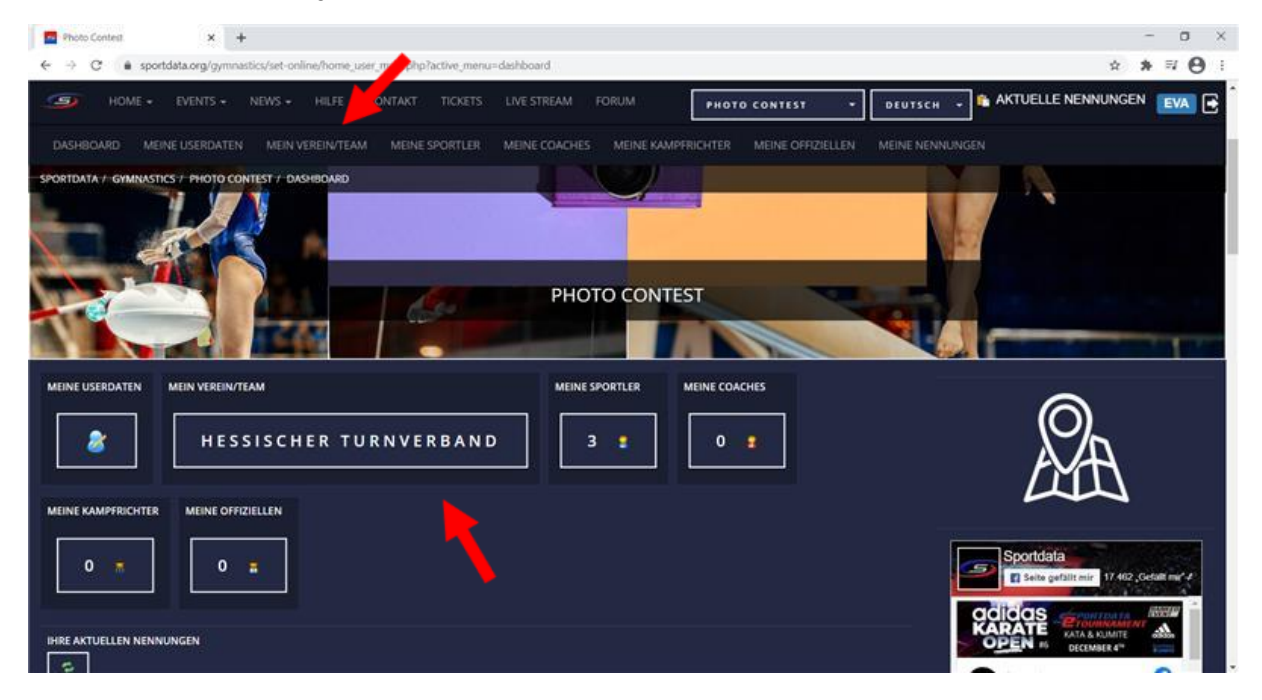

| Photo Cont                                                                          | est 🗙 🔤 Photo Contest                                                                                                    | × +                   |                   |                 | - 🗆 ×                                                                                                    |  |  |
|-------------------------------------------------------------------------------------|----------------------------------------------------------------------------------------------------|-----------------------|-------------------|-----------------|----------------------------------------------------------------------------------------------------|--|--|
| ← → C a sportdata.org/gymnastics/set-online/manage_verein_main.php?active_menu=team |                                                                                                    |                       |                   |                 |                                                                                                    |  |  |
| 9                                                                                   | HOME - EVENTS - NEWS -                                                                                                    | HILFE KONTAKT TICKETS | LIVE STREAM FORUM | CONTEST - DEUTS | SCH 📑 AKTUELLE NENNUNGEN 🛛 💽                                                                                         |  |  |
| DASHBOAR                                                                            | DASHBOARD MEINE USERDATEN MEIN VEREIN/TEAM MEINE SPORTLER MEINE COACHES MEINE KAMPFRICHTER MEINE OFFIZIELLEN MEINE NENNUNGEN |                       |                   |                 |                                                                                                    |  |  |
| SPORTDATA /                                                                         | GYMNASTICS / PHOTO CONTEST / MEIN                                                                                            | VEREIN/TEAM           |                   |                 |                                                                                                    |  |  |
| BEREITS REG                                                                         | STRIERTE VEREINE                                                                                                    | ■ Registrierte V      | Vereine           |                 | Ø.                                                                                                    |  |  |
|                                                                                     | IB ACCESS REQUESTS                                                                                                    |                       |                   |                 |                                                                                                    |  |  |
| LAND                                                                                | NAME                                                                                                    | EMAIL                 | AKTION            |                 |                                                                                                    |  |  |
| GERMANY                                                                             | M                                                                                                    |                       | <b>√</b> ZULASSEN | XENTZIEHEN      | Sportdata<br>Seite gefällt mir<br>17.462 "Gefallt mir" 4                                                             |  |  |
| GERMANY                                                                             | HESSISCHE TURNJUGEND                                                                                                    | INFO @HTJ.DE          | <b>√</b> ZULASSEN | XENTZIEHEN      |                                                                                                    |  |  |
| VEREIN-/TEAI                                                                        | MDATEN VERWALTEN                                                                                                    |                       |                   |                 | Sportdata (?                                                                                                    |  |  |
|                                                                                     | Verein                                                                                                    |                       | Details           |                 | I Registration is now open for the<br>ADIDAS KARATE WORLD OPEN<br>SERIES E-TOURNAMENT 2020 #6 -<br>KATA AND KUMITE I |  |  |
| Mit einem *                                                                         | gekennzeichnete Felder müssen ausgefüllt                                                                                     | werden.               |                   |                 | The next edition of one of the biggest<br>eTournaments will be held from 4th to<br>14th December 2020.               |  |  |